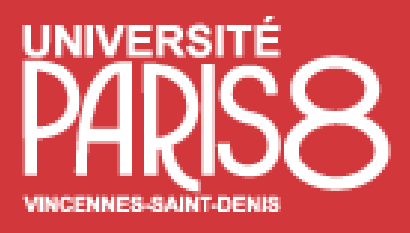

# Je candidate Compléter ma demande d'équivalences (Pièces justificatives, Transmettre votre demande d'équivalences ) Les étapes de mon dossier d'équivalences

Les étapes de mon dossier d'équivalences

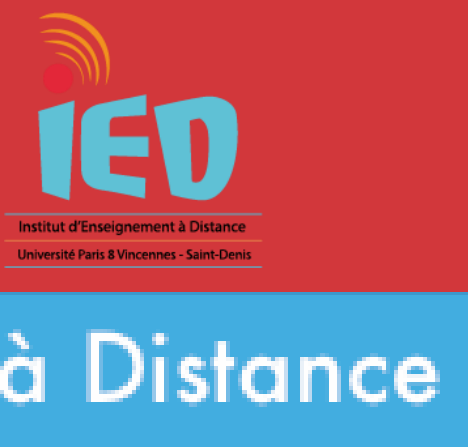

#### Institut d'Enseignement à Distance

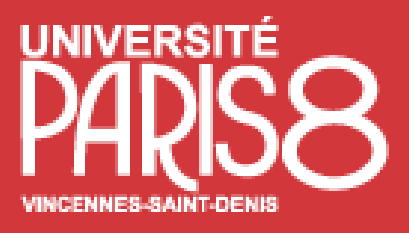

| Une fois connec                                                                | té sur votre compte E-Candidat, vous p                                                                                                    |
|--------------------------------------------------------------------------------|----------------------------------------------------------------------------------------------------|
| candidater sur u                                                               | ne formation via l'onglet <mark>«Offre de form</mark>                                                                                                    |
| PARSS Equivalences IED TEST   Accueil Assistance Offre de formation            | Offre de formation<br>Vous pouvez consulter les formations en dépliant les menus et candidater à une formation en cliquant dessus<br>Filtre Q Filtrer Filtre en cours : Aucun<br>Université Esup |
| ර Déconnexion<br>Mon compte                                                    | <ul> <li>Titre</li> <li>mEquivalences - Institut d'Enseignement à Distance (IED)</li> </ul>                                                                                                    |
| <ul> <li>Informations perso.</li> <li>Adresse</li> <li>Baccalauréat</li> </ul> | <ul> <li>Diplôme d'université (accès bac + 2)</li> <li>IED - DU CRIMINOLOGIE</li> <li>ELicence</li> </ul>                                                                                        |
| <ul> <li>Cursus Post-Bac</li> <li>Stages</li> <li>Expériences pro.</li> </ul>  | IED - Licence Droit IED - Licence Psychologie                                                                                                    |
| Transloatures                                                                  | IED - Licence informatique                                                                                                    |
|                                                                                |                                                                                                    |

## Ou Sélectionnez une formation en

#### cliquant sur son libellé

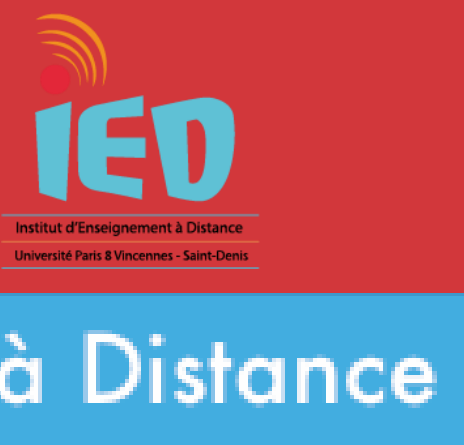

#### Institut d'Enseignement à Distance

it, vous pouvez

de formation»

## Je candidate

| Mots clés            | Dates de candidature        | Mode de candidature   |  |
|----------------------|-----------------------------|-----------------------|--|
|                      |                             |                       |  |
|                      |                             |                       |  |
| Criminologie         | Du 11/02/2020 au 05/05/2020 | Dossier dématérialisé |  |
|                      |                             |                       |  |
| Licence Droit        | Du 11/02/2020 au 05/05/2020 | Dossier dématérialisé |  |
| Licence Psychologie  | Du 11/02/2020 au 05/05/2020 | Dossier dématérialisé |  |
| Licence informatique | Du 11/02/2020 au 05/05/2020 | Dossier dématérialisé |  |
|                      |                             |                       |  |

Pour chaque formation, vous

trouverez les dates d'ouverture des équivalences.

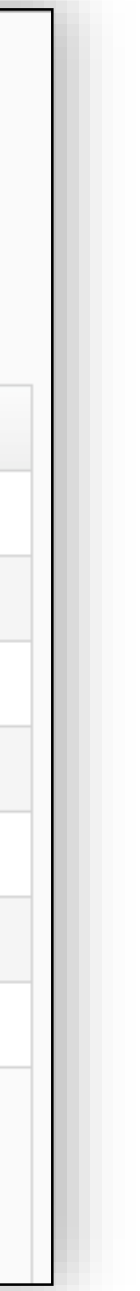

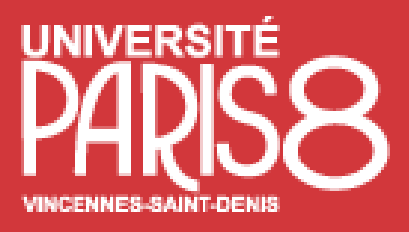

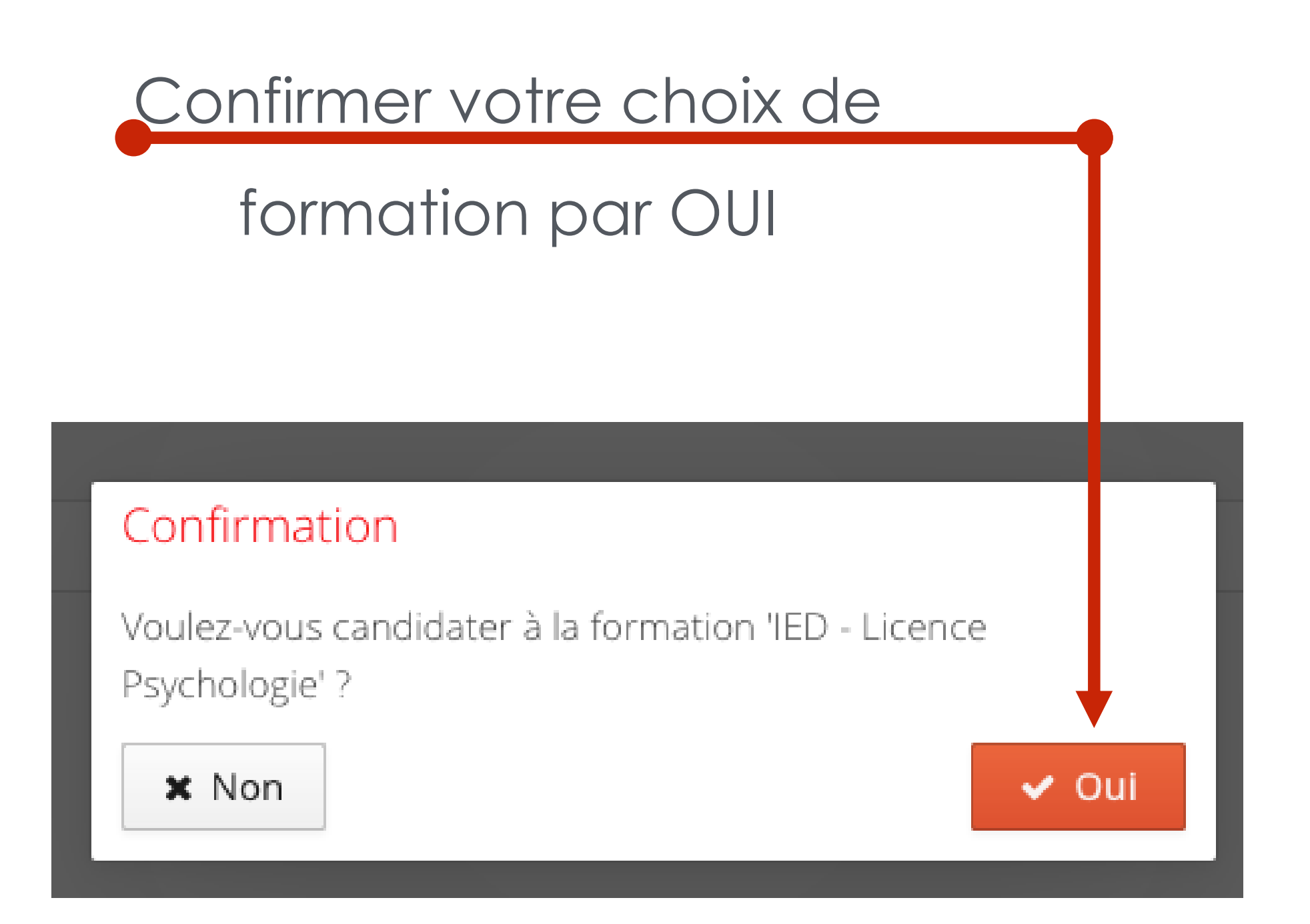

Un mail de confirmation est envoyé à l'adresse mail que vous avez saisie.

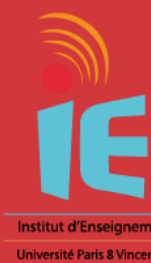

#### Institut d'Enseignement à Distance

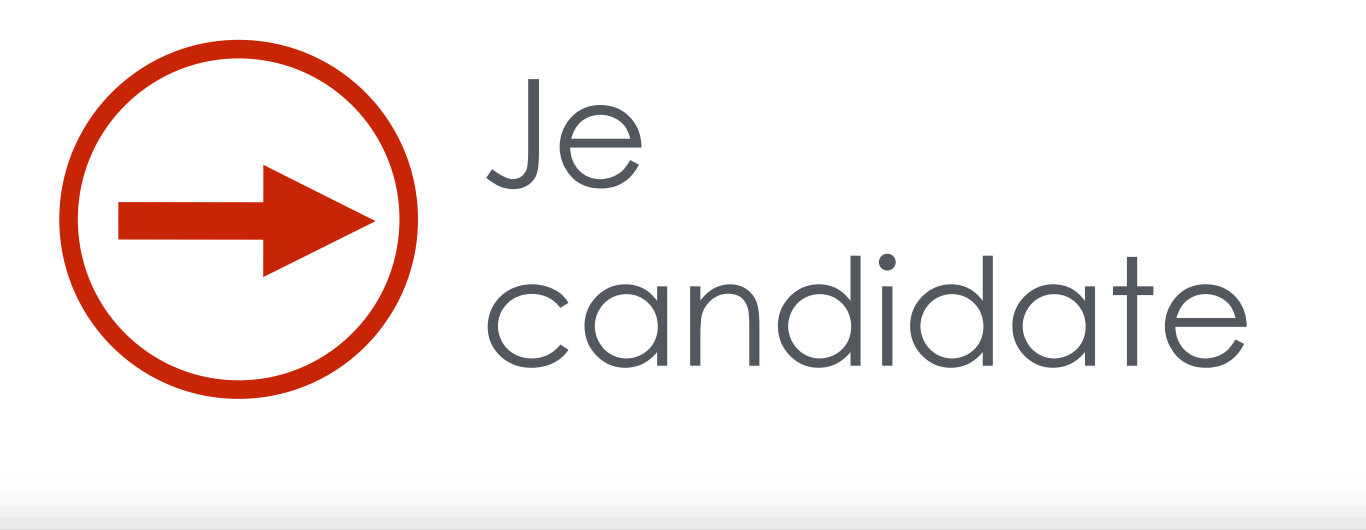

Objet Candidature sur eCandidat

De no-reply.ecandidat-ied-test@univ-paris8.fr &

Date 2020-02-21 11:06

Bonjou

Vous venez de candidater à la formation 'IED - Licence Psychologie'.

Ce courriel a été envoyé automatiquement, merci de ne pas y répondre.

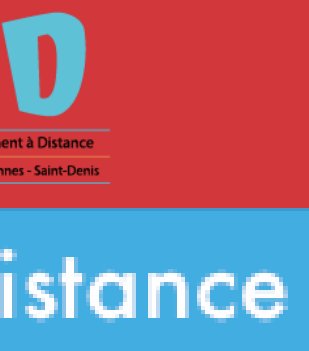

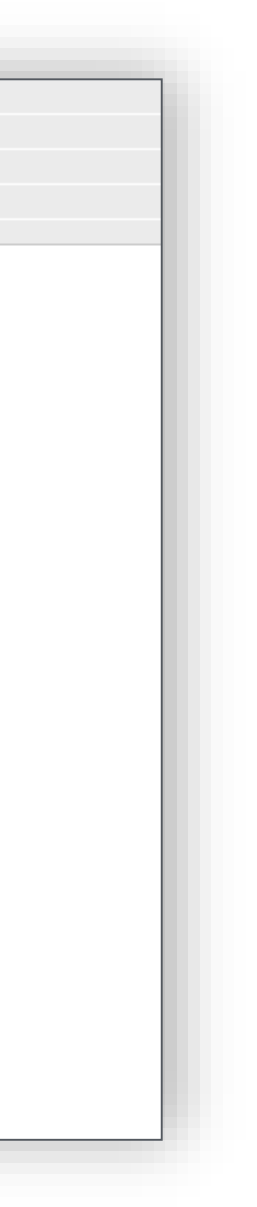

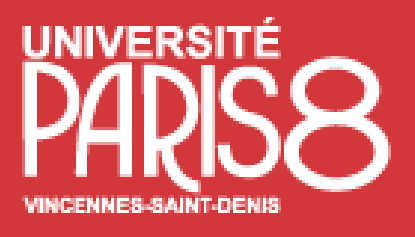

Les pièces justificatives demandées doivent être déposées en ligne au format PDF ou JPEG et ne doivent pas dépasser 5 Mo par pièce.

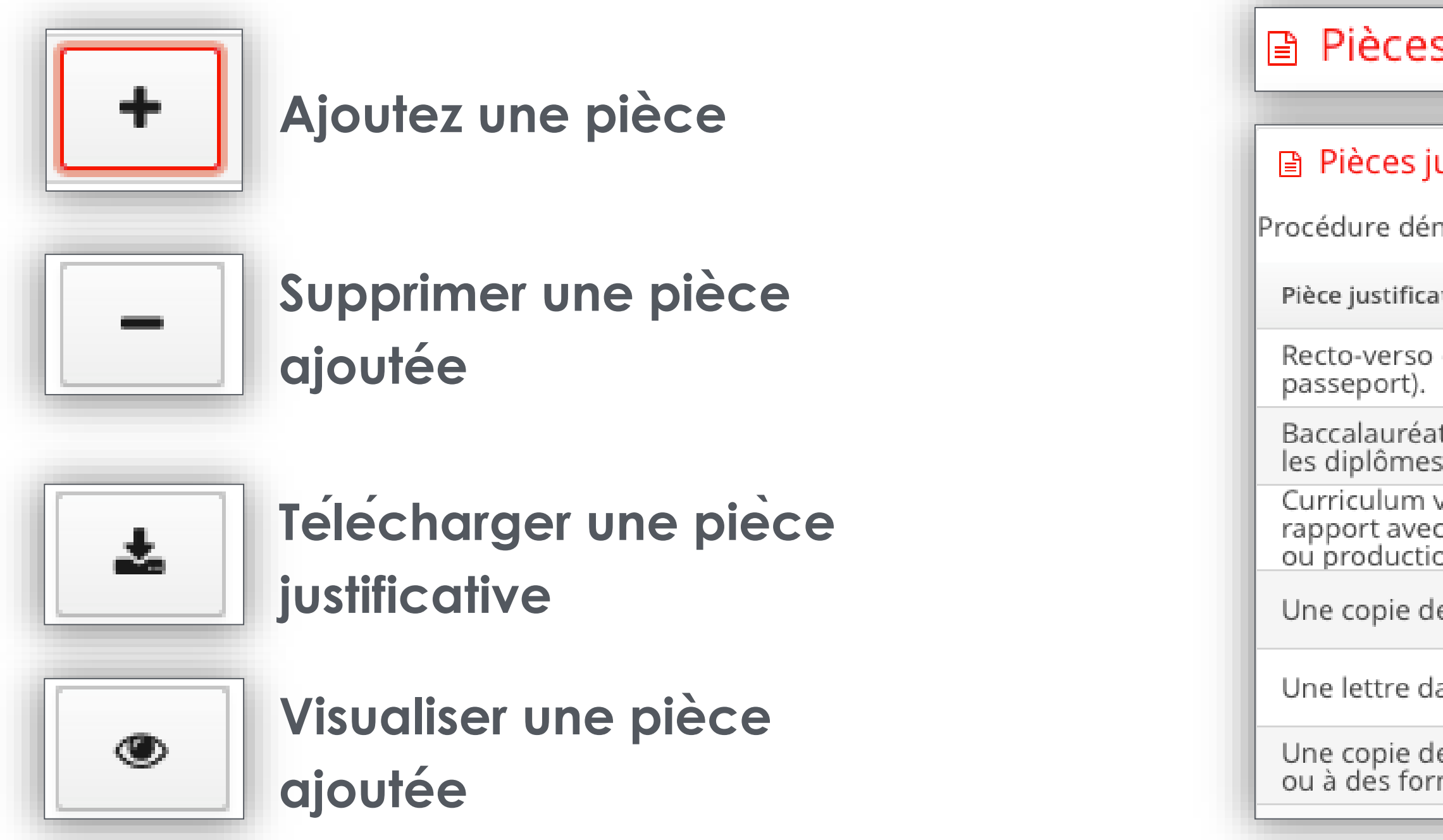

ATTENTION : Nous conseillons vivement aux candidats de ne pas scanner en 600dpi (limiter le scan à 200 ou 300 dpi cela suffit) car cela générer des fichiers trop importants.

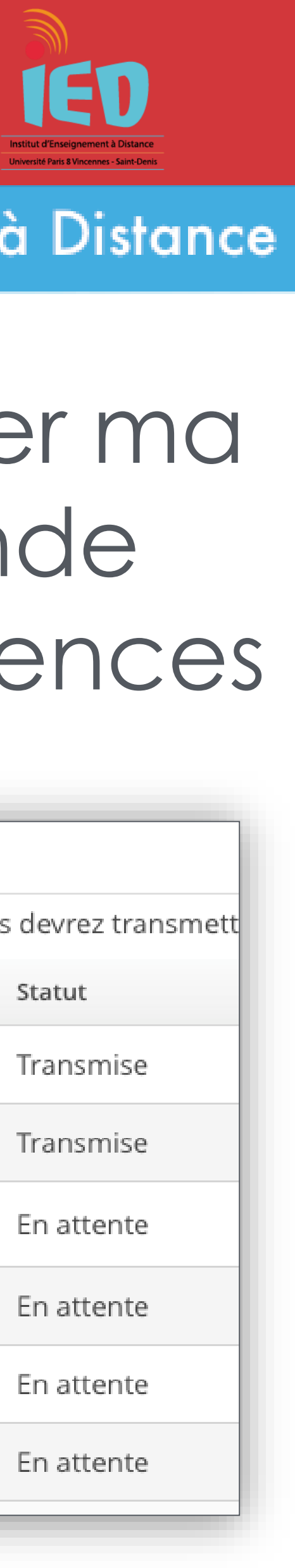

#### Institut d'Enseignement à Distance

## Compléter ma demande d'équivalences

#### Pièces justificatives

#### Pièces justificatives

Procédure dématérialisée, veuillez déposer vos pièces via les commandes du tableau avant le 30/05/2020. Une fois fait vous devrez transmett

| ative                                                                                                    | Fichier                             | Statut  |
|----------------------------------------------------------------------------------------------------|-------------------------------------|---------|
| d'une pièce d'identité (carte d'identité nationale ou                                                                        | - Recto-<br>verso_d'une_pièce_d'ide | Transr  |
| at ou diplôme équivalent, avec traduction légalisée pour<br>s étrangers.                                                     | ■ Baccalauréat_ou_diplôn<br>pdf     | Transr  |
| vitae dans lequel vous soulignerez vos expériences en<br>c le diplôme choisi ainsi que vos éventuelles réalisations<br>ions. | +                                   | En atte |
| le vos relevés de notes                                                                                                    | +                                   | En atte |
| lans laquelle vous soulignerez votre projet d'études                                                                         | +                                   | En atte |
| le vos diplômes, attestations de présence à des stages<br>rmations                                                           | +                                   | En atte |
|                                                                                                    |                                     |         |

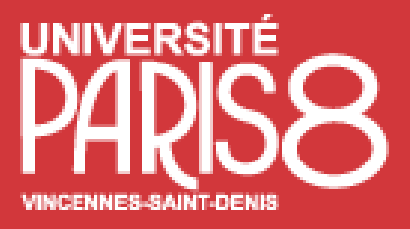

### Une fois toutes les pièces obligatoires déposées, vous devez transmettre votre dossier

| Procédure dématérialisée, veuillez déposer vos pièces via les commande                                                                                       | es du tableau avant le 30/05/2020. Une fois fait v | ous devrez transmett |
|----------------------------------------------------------------------------------------------------|----------------------------------------------------|----------------------|
| Pièce justificative                                                                                                    | Fichier                                            | Statut               |
| Recto-verso d'une pièce d'identité (carte d'identité nationale ou<br>passeport).                                                                             | - Recto-<br>verso_d'une_pièce_d'i                  | de Transmise         |
| Baccalauréat ou diplôme équivalent, avec traduction légalisée pour<br>les diplômes étrangers.                                                                | - Saccalauréat_ou_diplé                            | òn Transmise         |
| Curriculum vitae dans lequel vous soulignerez vos expériences en<br>rapport avec le diplôme choisi ainsi que vos éventuelles réalisations<br>ou productions. | - 👁 🛓 Curriculum_vitae_dan                         | s_ Transmise         |
| Une copie de vos relevés de notes                                                                                                    | - 👁 🛓 Une_copie_de_vos_rel                         | ev Transmise         |
| Une lettre dans laquelle vous soulignerez votre projet d'études                                                                                              | - 👁 🛓 Une_lettre_dans_laqu                         | ell Transmise        |
| Une copie de vos diplômes, attestations de présence à des stages<br>ou à des formations                                                                      | - 👁 🛓 Une_lettre_dans_laqu                         | ell Transmise        |
|                                                                                                    |                                                    |                      |

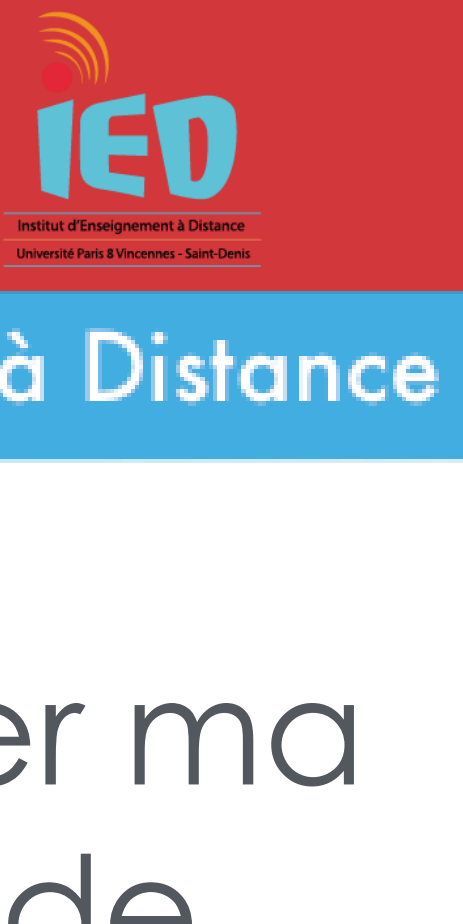

#### Institut d'Enseignement à Distance

Compléter ma demande

tre votre candidature.

Attention : une fois votre dossier transmis, vous ne pouvez plus modifier votre demande (cursus, stages, pièces justificatives...).

Cliquez sur

Transmettre ma

candidature

🖪 Transmettre ma candidature

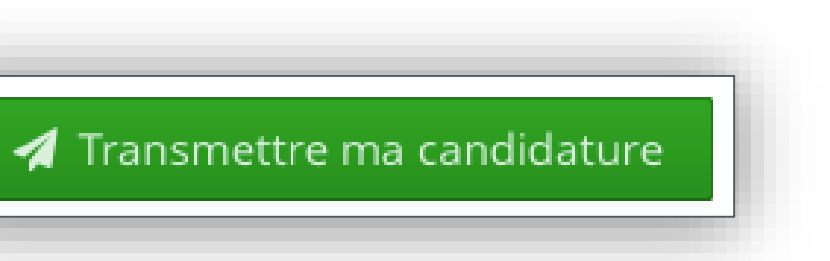

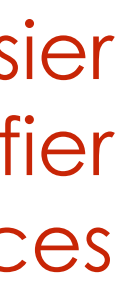

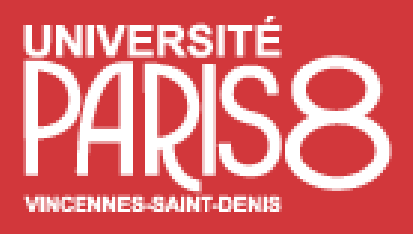

#### Les étapes de mon dossier d'équivalences

Lors de votre candidature, votre dossier peut passer par différents statuts. Dès qu'il y a un changement de statut, vous eîtes averti par mail.

- •Réceptionné : Votre candidature et vos pièces justificatives ont bien été réceptionnées, mais n'ont pas encore été étudiées.
- considéré comme complet.
- incorrecte).

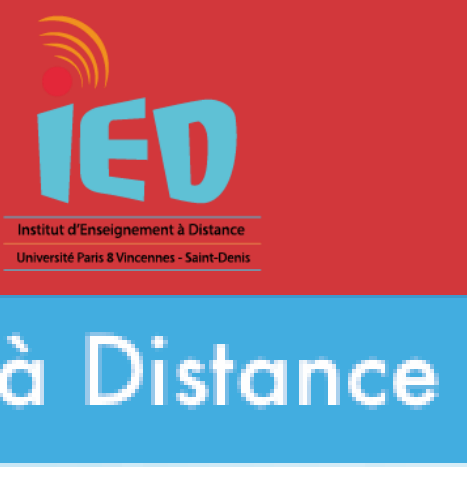

Institut d'Enseignement à Distance

•Complet : Votre candidature et vos pièces justificatives ont été étudiées et votre dossier est

•Incomplet : Votre candidature et vos pièces justificatives ont été étudiées, et votre dossier est considéré comme incomplet (une pièce fait défaut, n'a pas été déposée, est illisible, irrecevable ou

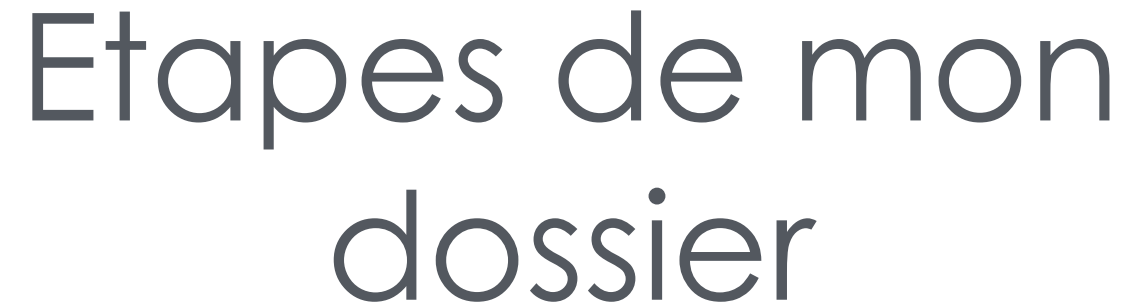

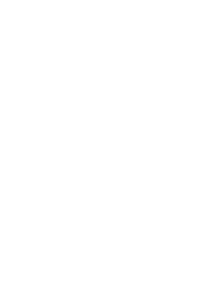

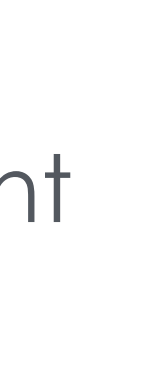

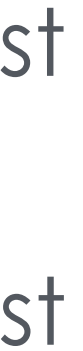

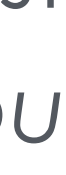

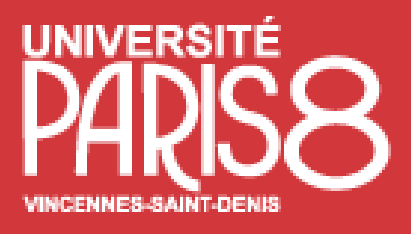

## Dossier réceptionné

A chaque étape de la procédure de demande d'équivalences vous recevez un courriel

Objet Candidature – dossier receptionné De\_no-reply.ecandidat-ied-test@univ-paris8.fr 👗 A Date 2020-03-03 11:33

Bonjour I

Votre dossier d'équivalences à la formation 'IED - Licence Droit' a été transmis.

N'oubliez-pas de consulter fréquemment votre messagerie électronique.

Ce courriel a été envoyé automatiquement, merci de ne pas y répondre.

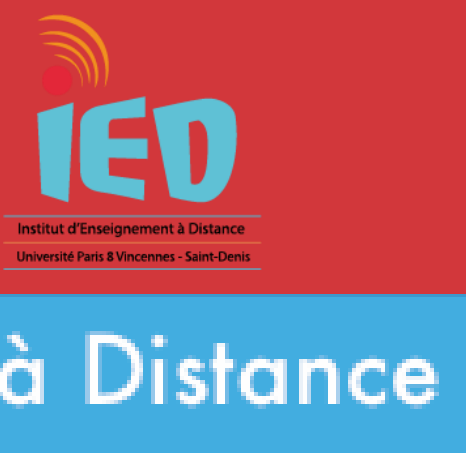

#### Institut d'Enseignement à Distance

# Etapes de mon dossier

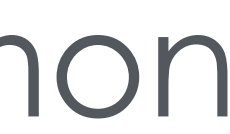

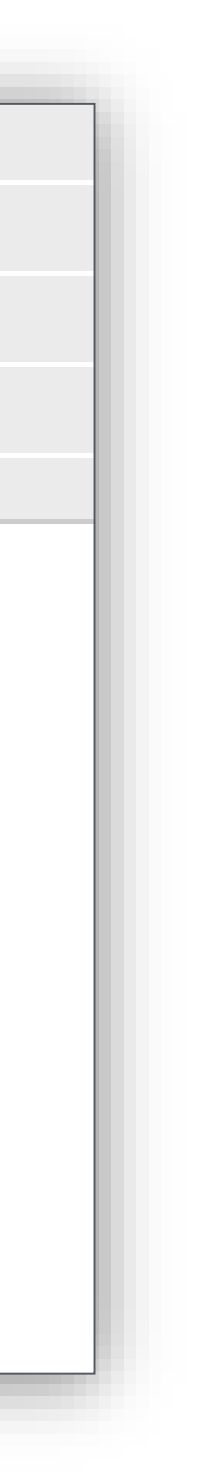

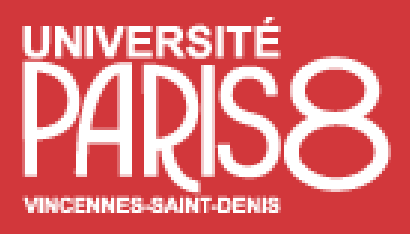

## Dossier incomplet

A chaque étape de la procédure vous recevez un courriel

**Objet Candidature - dossier incomplet** De no-reply.ecandidat-ied-test@univ-paris8.fr 🎩

Date 2020-03-02 17:00

Bonjour

Votre dossier d'équivalences à la formation suivante 'IED - Licence informatique' est incomplet.

Vous avez 48 heures pour compléter votre dossier et le transmettre à nouveau avec les pièces demandées. Dépassant ce délai, votre dossier sera refusé.

Cordialement,

Ce courriel a été envoyé automatiquement, merci de ne pas y répondre.

Ce courriel a été envoyé automatiquement, merci de ne pas y répondre.

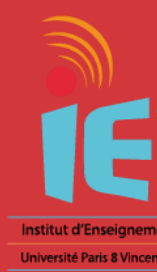

#### Institut d'Enseignement à Distance

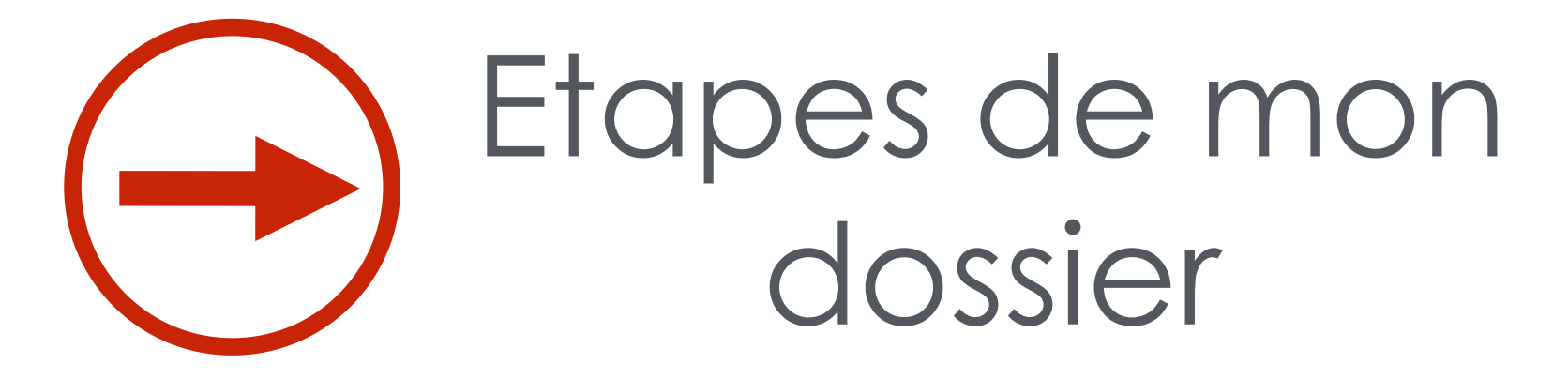

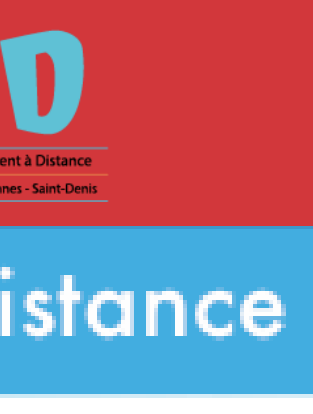

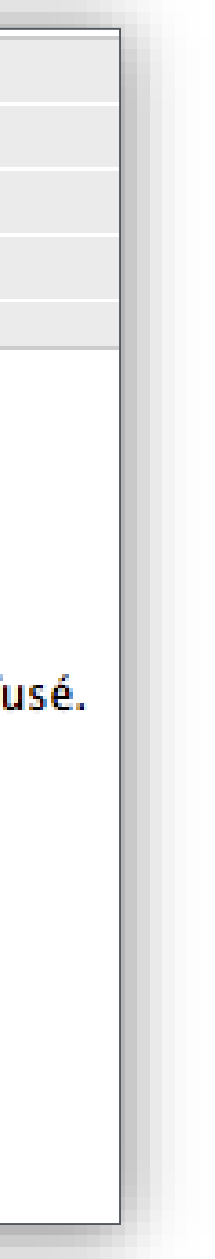

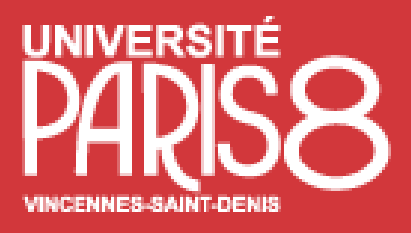

## Dossier complet

A chaque étape de la procédure vous recevez un courriel

Objet Candidature - dossier complet De no-reply.ecandidat-ied-test@univ-paris8.fr 🎩 À

Date 2020-03-02 16:57

Bonjour H

Votre dossier d'équivalences à la formation suivante :

Formation IED - Licence Psychologie est complet.

Après étude de votre dossier, une réponse à votre demande d'équivalences vous sera communiquée par courriel.

Veuillez consulter régulièrement votre messagerie électronique et votre compte e-candidat pour connaitre l'état d'avancement de votre demande.

Cordialement,

Ce courriel a été envoyé automatiquement, merci de ne pas y répondre.

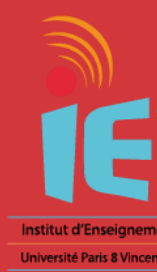

#### Institut d'Enseignement à Distance

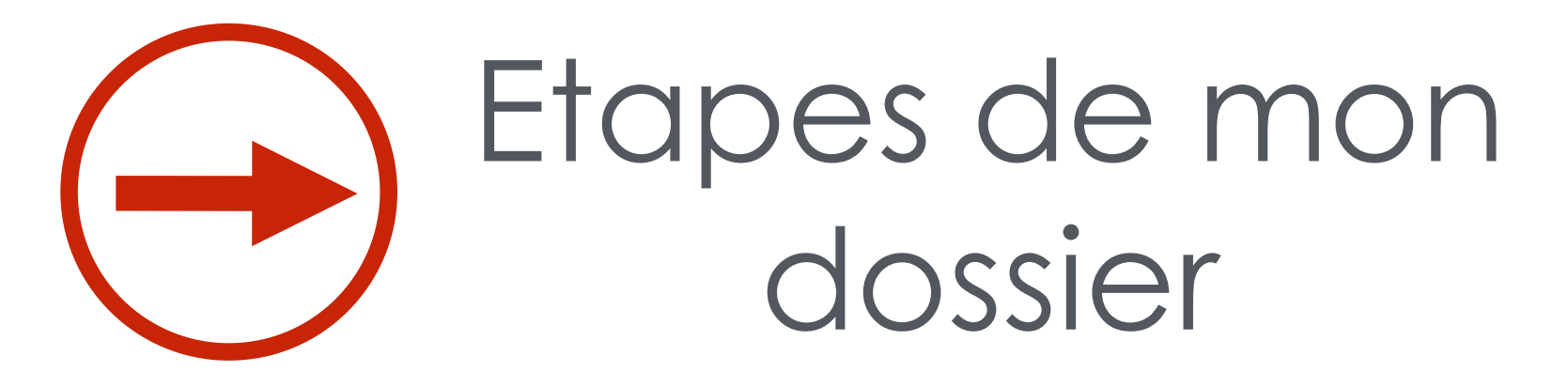

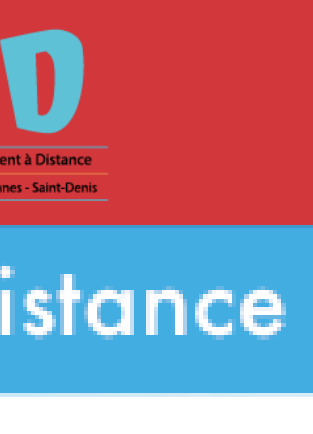

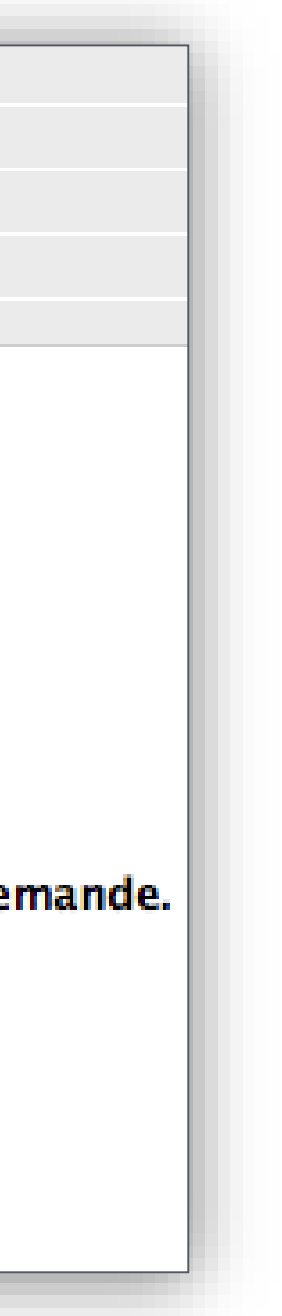

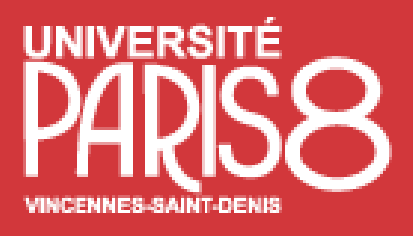

- Si vous avez rec<u>u</u> un avis favorable, vous devez confirmer votre admission pour eître en mesure de télécharger l'attestation d'admission ou vous désister si vous renoncez à l'admission.
- L'attestation d'admission vous sera demandée lors de la phase d'inscription à l'université.
- Il vous suffira alors de cliquer sur l'un des boutons suivants :

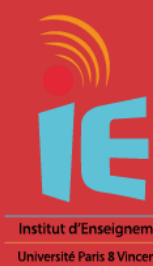

#### Institut d'Enseignement à Distance

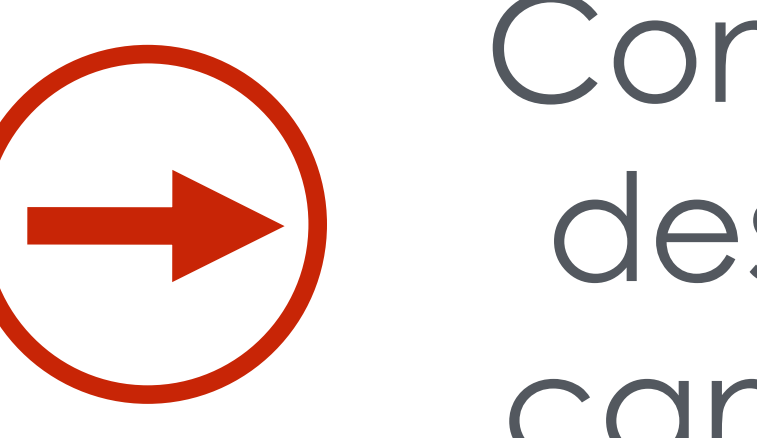

## Confirmer ou desister ma candidature

| Informations détaillées                                                                                        | Dates utiles                                       | Adresse de contact                                                                                                  |
|----------------------------------------------------------------------------------------------------|----------------------------------------------------|----------------------------------------------------------------------------------------------------|
| FormationIED - Licence PsychologieStatut du dossieCompletDécisionAVIS FAVORABLE EQUIVALENCE POUR ADMISSION L1  | Date limite de retour 30/05/2020                   | 2, Rue de la Liberté<br>IED - Université Paris 8<br>93526 SAINT-DENIS<br>Mail : <mark>equivalences@iedparis8</mark> |
| Pièces justificatives                                                                                          |                                                    |                                                                                                    |
| Procédure dématérialisée, veuillez déposer vos pièces via les commandes du tableau avant le 30/05/2020. Une fo | is fait vous devrez transmettre votre candidature. |                                                                                                    |

| Pièce justificative                                                                                                    | Fichier                                    | Statut    | Commentaire |
|----------------------------------------------------------------------------------------------------|--------------------------------------------|-----------|-------------|
| Recto-verso d'une pièce d'identité (carte d'identité nationale ou passeport).                                                                                | Recto-<br>verso_d'une_pièce_d'identité_(ca | a Validée |             |
| Baccalauréat ou diplôme équivalent, avec traduction légalisée pour les diplômes étrangers.                                                                   | Baccalauréat_ou_diplôme_équiv<br>pdf       | Validée   |             |
| Curriculum vitae dans lequel vous soulignerez vos expériences en<br>rapport avec le diplôme choisi ainsi que vos éventuelles réalisations<br>ou productions. | Curriculum_vitae_dans_lequel_v             | v Validée |             |
| Une copie de vos relevés de notes                                                                                                    | Une_copie_de_vos_relevés_de_r              | validée   |             |
| Une lettre dans laquelle vous soulignerez votre projet d'études                                                                                              | Une_lettre_dans_laquelle_vous_             | Validée   |             |
| Une copie de vos diplômes, attestations de présence à des stages<br>ou à des formations                                                                      | Une_lettre_dans_laquelle_vous_             | Validée   |             |

🗙 Fermer

👍 Confirmation candidature

👎 Désistement candidat

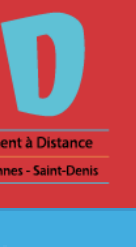

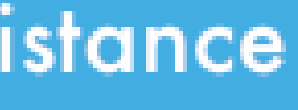

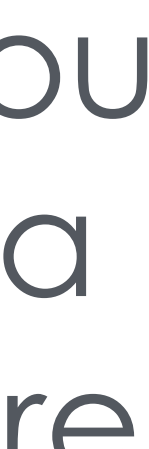

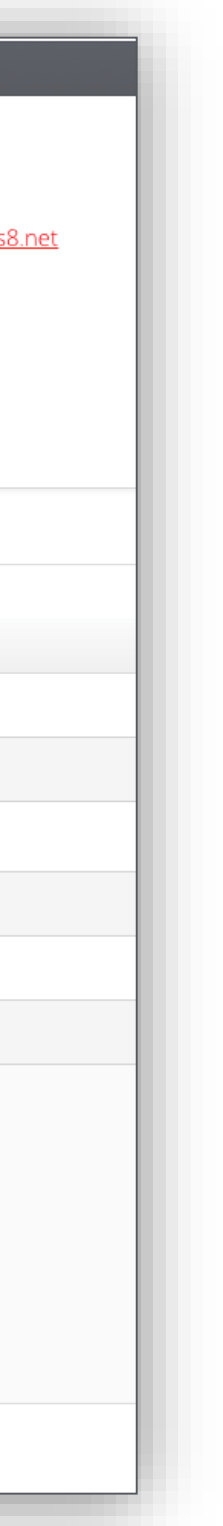

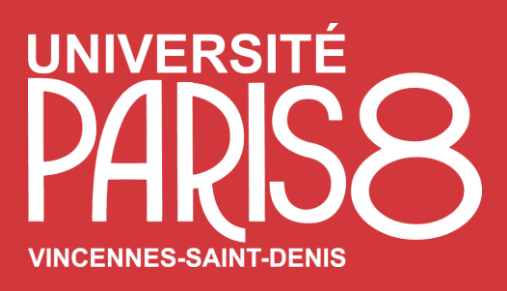

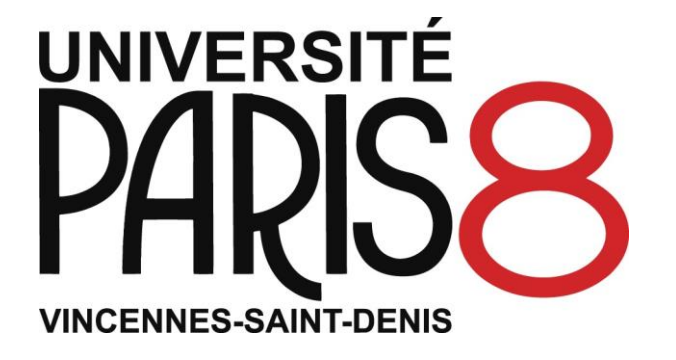

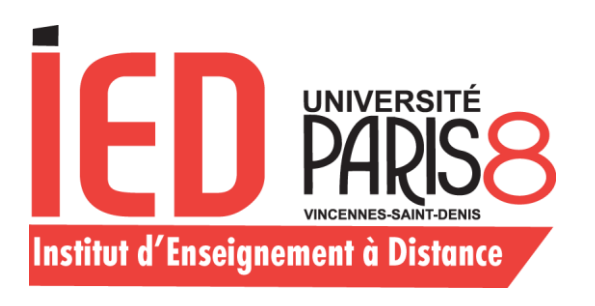

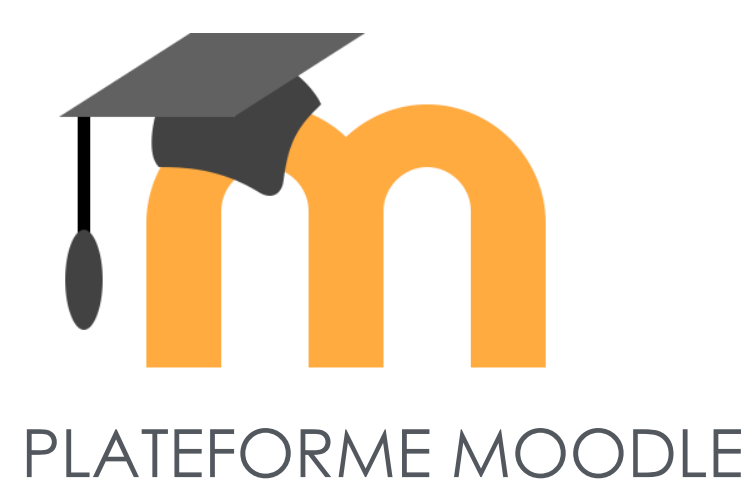

### Moodle IED-Paris8 Institut d'Enseignement à Distance

## Université Paris 8

- Vincennes Saint-Denis
- Institut d'Enseignement à Distance
- Pôle Ingénierie Pédagogique et Communication IED Bâtiment D, 2ème stage 2 Rue de la Liberté, 93526 Saint-Denis, cedex 02

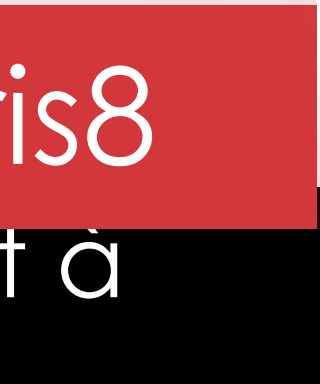